# 第 41 回日本顎顔面インプラント学会教育研修会 参加者の皆様へ

(公社)日本顎顔面インプラント学会教育研修委員会 委員長:瀬戸院一 実行委員長:近津大地

### 本教育研修会はテレビ会議アプリ「zoom」の webinar を利用して行います。 以下の免責事項及びご利用条件をご確認いただき、参加の「事前登録」をお願いいたします。

### <u>免責事項</u>

#### 参加者は下記事項すべてに同意いただいた上で参加(入室)いただきます。

- 今回の教育研修会(以下「本教育研修会」といいます。)にかかる映像、画像、テキスト、音声又は関連 資料等のコンテンツの全部又は一部(以下「本コンテンツ」といいます。)に関する著作権は、講演者、 その他の著作権者(以下総称して「著作権者」といいます。)に帰属します。
- 本コンテンツの複製(ダウンロードのほか、静止画でのキャプチャ取得等を含む)、上映、公衆送信(送 信可能化を含みますがこれに限られません。以下同じ。)、展示、頒布、譲渡、貸与、翻案、翻訳、二次 的利用等は、目的の如何を問わず、禁止します。
- 本コンテンツを、著作権者の許諾を得ずに、複製、上映、公衆送信、展示、頒布、譲渡、貸与、翻案、 翻訳、二次的利用等することは、著作権を侵害する行為であり、その利用者は、刑事責任を問われる 可能性があります。また、これらの行為は、講演者等の肖像権等を侵害する行為でもあります。
- 4. 本 WEB セミナーに関するサービス(以下「本サービス」といいます。)の提供についての法律関係及び 派生する権利義務は、日本国の法律に準拠します。
- 5. 本サービスの提供についての法律関係及び派生する権利義務については、講演者及び当事者間で 話し合い、(公社)日本顎顔面インプラント学会は関与しません。
- 6. 参加者がご使用の PC 環境、インターネット回線、配信プラットフォームの状況等が視聴環境を満たしているか、事前にご確認ください。環境次第では、本コンテンツの映像が途切れ又は停止する等、正常に視聴できないことがあります。
- 7. 研修会途中での退席は事務局で記録されます。あまりに退席時間が長い場合は修了証の発行ができ ない場合があります。

以上の免責事項に同意の上ご参加ください。

※日本歯科医師会生涯研修について

本セミナーは生涯研修の対象 seminar になっております。別途歯科医師会会員番号を伺い、事務局で登録を 行います。

★上記の「免責事項」の同意と「日本歯科医師会生涯研修」に関しましては、「受講の事前登録」のフォームにて、確認、ご記入をお願いいたします。

## ※「事前登録」に関しまして、ご不明な点は事務局まで、メールにてご連絡いただけますでしょうか。 日本顎顔面インプラント学会 事務局メールアドレス info@jamfi.net

## 第 41 回日本顎顔面インプラント学会教育研修会 参加方法のご案内

| 「第 41 回 日本顎顔面インプラント学会教育研修会スケジュール」                                                                                                    |                                                                                                    |  |  |  |
|----------------------------------------------------------------------------------------------------|----------------------------------------------------------------------------------------------------|--|--|--|
| 会期 :<br>会场 :                                                                                                    | 2020 年 8 月 23 日(日)・8:50~16:30(予定) 当日の入室は 8:30~<br>web(zoom ウェビナー)による開催 <mark>※ライブ配信のみ</mark>                                                                                                    |  |  |  |
| メインテーマ :                                                                                                    | 「広範囲顎骨支持型装置(顎骨再建インプラント)の問題点」                                                                                                    |  |  |  |
| <ul> <li>8:50~</li> <li>9:00~ 9:50</li> <li>9:50~10:40</li> <li>10:40~11:50</li> <li>12:00~13:20</li> <li>13:20~14:30</li> <li>14:30~15:20</li> <li>15:20~16:10</li> <li>16:20</li> </ul> | 理事長挨拶 嶋田 淳<br>講演1「広範囲顎骨支持型装置の治療計画」立川敬子先生<br>講演2「広範囲顎骨支持型装置の保険上の問題点」朝波惣一郎先生<br>講演3「唇顎口蓋裂に対する適応」西條英人先生<br>休憩(昼食)<br>講演4「顎骨再建に対する適応」松尾 朗先生<br>講演5「広範囲顎骨支持型装置の機能評価」柳井智恵先生<br>講演6「上部構造装着後の管理」本間慎也先生<br>閉会 |  |  |  |

【①参加者のインターネット環境に関して】

受講するにあたりインターネット環境と Web 用のカメラ、スピーカー、マイクが必要となりますので以下をご確認ください。

※教育研修会は、約7時間の開催となりますので、受信設備の電源供給等を充分にご確認ください。

- 1. インターネット環境: 光回線によるインターネット接続を推奨。
- 2. インターネット接続: ◎ モデム、ルーターからの有線接続
  - モデム、ルーターからの無線(Wi-Fi)接続
  - △ モバイル Wi-Fi(ポケット Wi-Fi など)からの接続 (充電と Wi-Fi ルーターの容量にご注意ください。)
  - × スマートフォンからのテザリング接続(充電、接続容量にご注意ください。)
- 3. 受講デバイス: © デスクトップパソコン(Web 用のカメラ、スピーカー、マイクが必要です。)
  - ◎ ノートパソコン

(内蔵カメラ、スピーカー、マイクが使用できるかご確認ください。)

- △ タブレット端末(講演スライドが見にくい)
- × スマートフォン(講演スライドが見にくい)

※インターネット環境に関しまして、ご不安の方は家電量販店等でご相談されることをお勧めします。 また、ご不明な点は事務局まで、メールにてご連絡ください。

日本顎顔面インプラント学会 事務局メールアドレス info@jamfi.net

受講にあたり、下記の URL より当教育研修会への「事前登録」をお 願いいたします。

「事前登録」は、免責事項の承諾、日本歯科医師会生涯研修の登録 を同時に行います。また、ご登録は参加者個人名にてご登録お願い いたします。

事前登録を行うことで、当日の参加 URL をメールにてお知らせいた します。

- 1. 当教育研修会登録用 URL(下記参照、メール内 URL)より、ウェ ビナー登録を行います。
- 2.参加者(受講者)の「お名前と所属、メールアドレスを入力」、また 免責事項の承諾、日本歯科医師会生涯研修の登録を確認して、 「登録」をクリックしてください。
- 3. 登録されると、登録のメールアドレス宛に「登録確認」の通知メー ルが届きますので、必ずご確認ください。

| トビック 取り目記 日本日期第二インプラント学会 取<br>日期<br>日月<br>日月<br>日月<br>日月<br>日月<br>日月<br>日月<br>日月<br>日月<br>日月<br>日日<br>日日<br>日日                                                                                                    | f (721)                                  |  |  |  |  |
|----------------------------------------------------------------------------------------------------|------------------------------------------|--|--|--|--|
| トビック 第41回 日本初日第インプラント学会社     朝日 第 日本初日第インプラント学会社     明月 日の日の日のフストです。     引用     和月 2020月37月24日 0200 FM A35. 4.8.                                                                                                    | 10068 (72.1)                             |  |  |  |  |
| BEEN         BUTWIND(000)7:X1 ≥ 7.           111         111           INN         20200/712x11 0200 PM X/N. 6.01.                                                                                                    |                                          |  |  |  |  |
| 1000 20209/27/26/3 02:00 PM /ASI: 4.41.                                                                                                    |                                          |  |  |  |  |
|                                                                                                    | RBM 202097772043 00:00 PM X.M. 8.R. 8(0) |  |  |  |  |
|                                                                                                    |                                          |  |  |  |  |
| a.                                                                                                    | и.                                       |  |  |  |  |
| 名前专入力                                                                                                    | <b>右</b> 学を入力                            |  |  |  |  |
| 8-6794.31                                                                                                    | メールアドレスを取入力!                             |  |  |  |  |
| メールアドレスを入力                                                                                                    | メールアドレスを再入力                              |  |  |  |  |
| 8HE/9951                                                                                                    |                                          |  |  |  |  |
|                                                                                                    |                                          |  |  |  |  |
| <b>谷録確</b> 認                                                                                                    |                                          |  |  |  |  |
| 포까프                                                                                                    |                                          |  |  |  |  |
|                                                                                                    | ニナー登録が良了しました                             |  |  |  |  |
|                                                                                                    | ニナー接続が完了しました<br>気味明点 (ダスト)               |  |  |  |  |
| エス ドビ 口心     フェレ     ドビック 取り目目中部第1ンプラントや会社     あの日日日のシストです。     市日                                                                                                    | - ナー 勤婦が用了しました<br>有時6歳 (931-)            |  |  |  |  |
| 211<br>H1292 R418044445275544844<br>H1 80144504521124<br>H1 80144504511247<br>H1 8014450411241<br>H1 801411241<br>H1 801411241<br>H1 814<br>H1 814<br>H1 | ニナー 聖禄が常丁し家 した<br>和明48 (931-15)<br>80    |  |  |  |  |
| エエンジャイトビロン     フロ     ドレック     メル目目時時期     マングラントを自      ボッ     オリング     オリング     マングラント     ボッ     マングラント     ロック     マングラント     ボッ                                                                                                    | ンナー 単語なが用す しま した<br>(PX1)<br>また          |  |  |  |  |
| Эрт нас цах         Эрт           Нас уч         Кайданана (сулострена)           на         Кайданана (сулострена)           на         Кайданана (сулострена)           на         Кайданана (сулострена)           на         Кайданана (сулострена)           голострена)         Кайданана (сулострена)           голострена)         Кайданана (сулострена)           голострена)         Кайданана (сулострена)           голострена)         Кайданана (сулострена)                                                                                                    | ビナー後期7月11日に約<br>1999年(1733)<br>8日        |  |  |  |  |
| 22.2         24.7         HEL LIGA           PCv9         Roll Beauty (2755)+000         Point           Million Restaury (275)         Roll Beauty (2755)+000         Point           Million Restaury (2755)         Roll Beauty (2755)+000         Point           Million Restaury (2755)         Roll Beauty (2755)+000         Point           State (2755)         Roll Restaury (2755)+000         Point           State (2755)         Roll Restaury (2755)+000         Point           State (2755)         Roll Restaury (2755)+000         Point           State (2755)         Roll Restaury (2755)+000         Point           State (2755)         Roll Restaury (2755)+000         Point           State (2755)         Roll Restaury (2755)+000         Point           State (2755)         Roll Restaury (2755)         Point           State (2755)         Roll Restaury (2755)         Point           State (2755)         Roll Restaury (2755)         Point           State (2755)         Roll Restaury (2755)         Point                                                                                                    | - 2- 単的が成了しました。<br>4888年4 (933)<br>#8    |  |  |  |  |
| 22. 22/14/2000         Old           PCv9         Relification 2010/14/2000           RM         Relification 2010/14/2000           RM         Relification 2010/14/2000                                                                                                    | 27-他的が用しました<br>2000年(1733)<br>2011       |  |  |  |  |

★当日のご参加は、登録確認のメールに参加用の URL(リンク)が記載されていますので、削除しないよう にご注意ください。

「第 41 回日本顎顔面インプラント学会教育研修会・事前登録 URL」は参加申込いただいた時点で、 e-mail にてご案内いたします。

※「事前登録」を行わないとログイン(入室)できません。当日の登録は、参加の認証に時間がかかる場合 もありますので、前日までに「事前登録」されることをお勧めいたします。

> ※「事前登録」に関しまして、ご不明な点は事務局まで、メールにてご連絡ください。 日本顎顔面インプラント学会 事務局メールアドレス <u>info@jamfi.net</u>

教育研修会の参加は、ブラウザ(インターネットエクスプローラーなど)からのログイン (入室)でご参加いただけますが、ブラウザのバージョンによって不具合が発生すること があります。事前に受講するデバイス(パソコン、タブレットなど)に「zoom クライアント」 をインストールして、zoom アカウントの登録を行うことをお勧めします。

※「zoom クライアント」のインストール方法は、【⑤その他のご注意とご案内】をご参考ください。

★また、すでに「zoom クライアント」をインストールしている場合も、最新のバージョンに アップデートしてご使用ください。

【バージョンの確認とアップデートの方法は下記の URL をご参考ください。】

https://blog.cba-

japan.com/zoom%E3%82%BA%E3%83%BC%E3%83%A0%E3%81%AE%E3%83%90%E3%83%BC%E3 %82%B8%E3%83%A7%E3%83%B3%E3%81%AE%E7%A2%BA%E8%AA%8D%E3%81%A8%E3%82%A 2%E3%83%83%E3%83%97%E3%83%87%E3%83%BC%E3%83%88%E6%96%B9%E6%B3%95/ 当日の参加は、「事前登録」を行わないとログイン(入室)できません。前ページの【②受講の事前登録】をご 確認いただき、お知らせのメールの「ここをクリックして参加」より、ご参加ください。

当日は、8時30分より、入室できますので開始時刻(8時50分)前にご入室されることをお勧めします。また、 講演の開始時刻(9時)より、参加の出欠を確認しますので参加時刻は厳守してください。

1. お知らせのメールの「ここをクリックして参加」をクリックしてください。

2. ブラウザが立ち上がります。「Zoom Meeting を開く」をクリックしてください。

3. 当教育研修会に参加できます。

※当日、ログイン(入室)ができない場合は、下記の電話番号にお問い合わせください。
 ・事務局長 : 長洲携帯電話 090-4379-1370 もしくは 市川携帯電話 090-4130-2290
 状況により、つながりにくいことが考えられますので、ご了承ください。

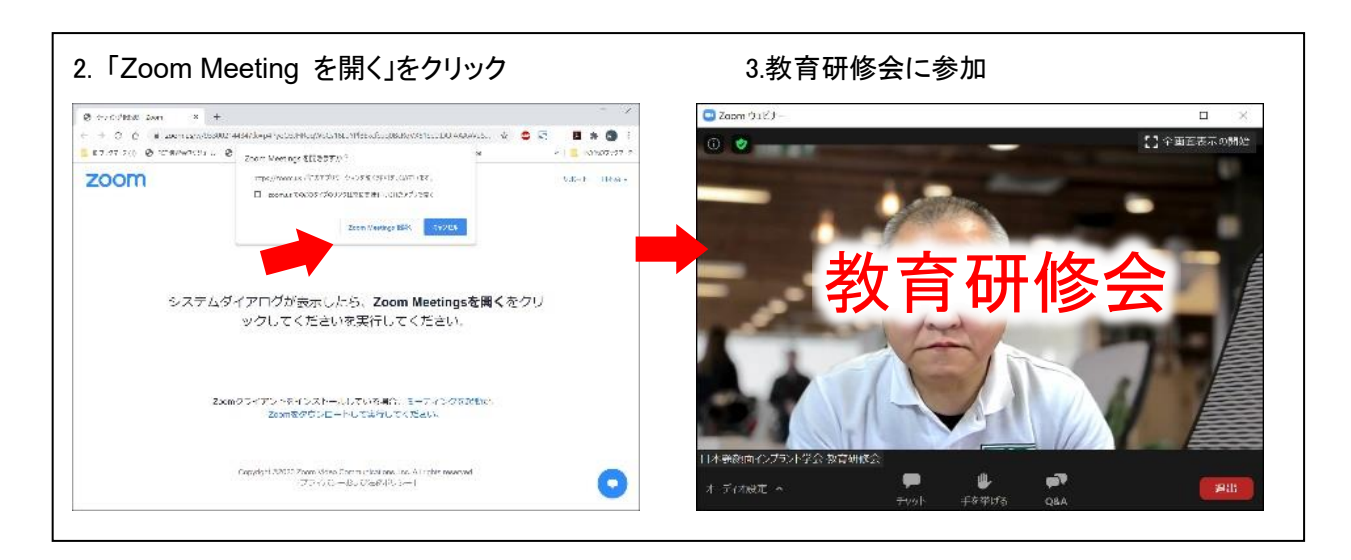

### 【教育研修会リハーサルのご案内】

参加者のインターネット環境、接続、受講デバイスを確認いただくための、リハーサルを行います。 受講環境の確認のため是非ご活用ください。

※リハーサルは、「事前登録」を行わなくても、ログイン(入室)できるように設定してあります。 ※リハーサルは、下記の時間内、事務局スタッフが待機させていただきます。ログインの確認がで きれば退出いただいて構いません。(16:30~、17:00~、17:30~は約5分程度で「事前登録」 方法の説明を行います。)

日時:2020年8月8日(土) 16:00~18:00

<u>https://zoom.us/j/95947965081?pwd=NIZISG5JT2FDRStGZ2xsdS9OdHhDZz09</u> パスコード: 123456

日時:2020年8月15日(土) 16:00~18:00

https://zoom.us/j/91993995577?pwd=VDBYRXIHYVV0TURiY2tCQ2tjZUpKdz09

パスコード:123456

※当日、リハーサルにログインができない場合は、下記の電話番号にお問い合わせください。
 ・事務局長 : 長洲 携帯電話 090-4379-1370
 もしくは 市川 携帯電話 090-4130-2290

- 当 WEB 開催の教育研修会は、通信状況の安定を図るため、zoom の webinar を使用します。ホスト(管理者)側では、参加者のご参加状況が確認できますが、参加者に皆様には、他の参加者は確認できない 仕様となっています。
- 2. 講演中はホスト(管理者)側の設定により、WEBカメラ、マイクは使用できない設定を行います。
- 3. チャット機能は、停止させていただきます。
- 講演に関する質疑は「Q&A 機能」にて行います。ご質問は画面下部の「Q&A ボタン」をクリックして、質問 を送信してください。管理者にて質問内容を確認の上、座長より演者に質問を投げかけ、回答いたします。 時間の関係で、すべてのご質問にご回答できない場合がありますので、あらかじめご了承ください。
- 5. 受講中、ホストより「投票機能」を使用して、参加者に質問を行う場合があります。質問にご回答いただき 送信をお願いいたします。
- 6. 受講中、トイレや電話、ご来客にて途中退出される場合「WEBカメラ、マイク」にご注意ください。
   「退出」にてミーティングを退出された場合は、再度ログインしてください。

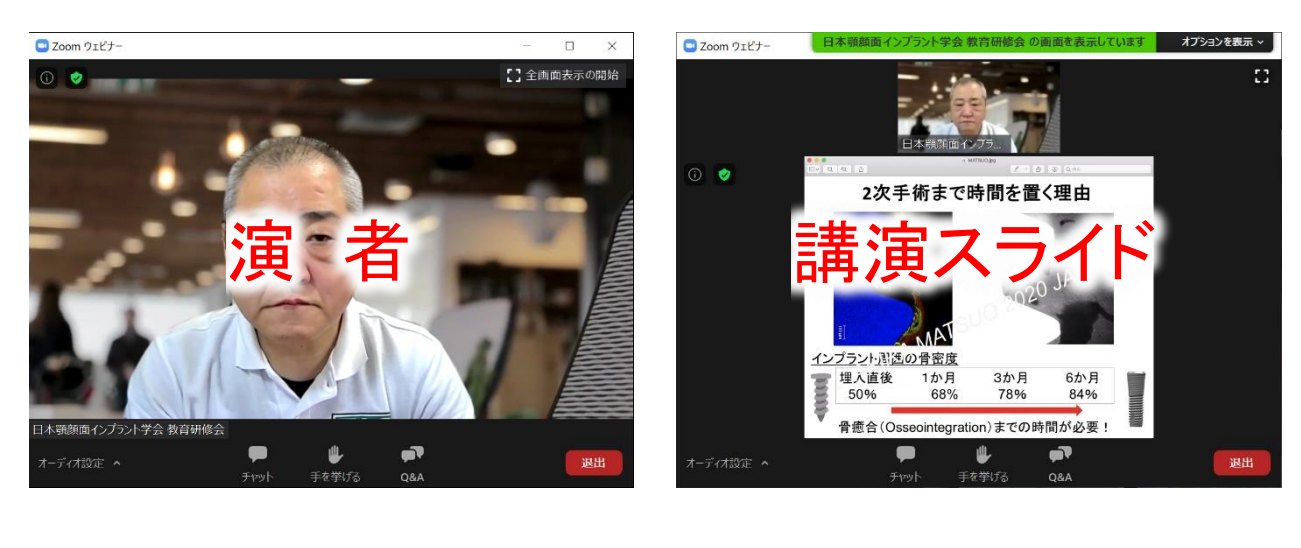

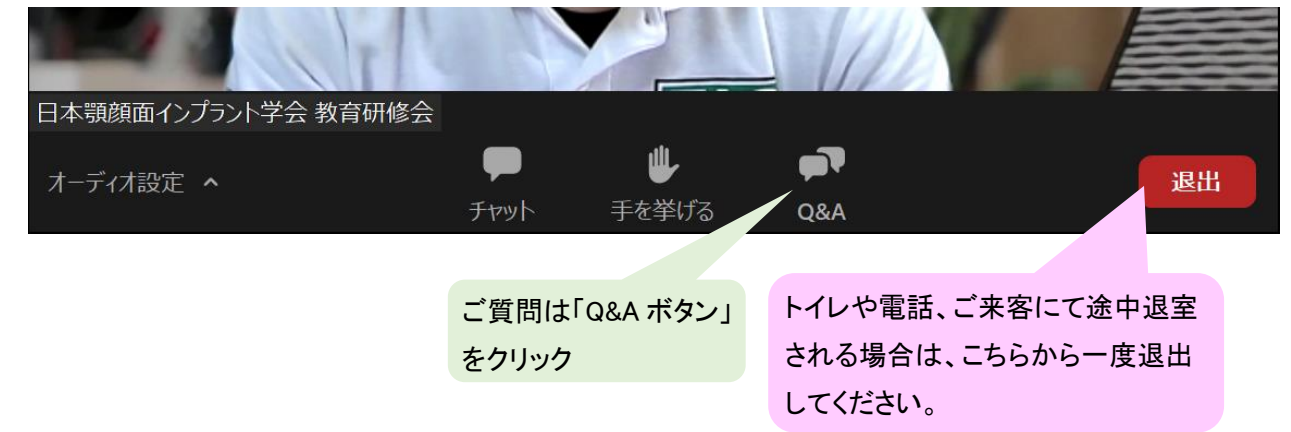

## 【⑤その他のご注意とご案内】

#### <u>修了証の発行</u>

修了証は、教育研修会に参加し、終了後のアンケートにご回答いただいた参加者に発行されます。 アンケートは、教育研修会の終了時にご案内させていただきますので、ご注意ください。 ※修了証は、後日事務局より郵送させていただきます。 教育研修会の参加は、ブラウザ(インターネットエクスプローラーなど)からの ログイン(入室)でご参加いただけますが、ブラウザのバージョンによって不具 合が発生することがあります。事前に受講するデバイス(パソコン、タブレット など)に「zoom クライアント」をインストールして、zoom アカウントの登録を行 うことをお勧めします。「zoom」クライアントを使うことで、受講の予定や他の zoom 会議等でご使用いただけるようになります。

登録方法は、以下をご参考ください。(パソコンでの登録方法)

\* https://zoom.nissho-ele.co.jp/blog/manual/zoom-install.html

- Zoom 公式 HP のダウンロードセンターを開く。 https://zoom.us/download#client\_4meeting
- 「ミーティング用 Zoom クライアント」の「ダウンロード」をクリックして、ダウンロードする。
- 3. ダウンロードファイル (ZoomInstaller.exe)をクリックして、インストールする。
- 4. 「サインイン」画面が表示される、右下の「無料でサインアップ」をクリック。
- 5. 別画面が表示されるので、「誕生日」を入力し、「続ける」をクリック。
- 6. 別画面が表示されるので、メールアドレスを入力し、「サインアップ」をクリック。
- 入力したメールアドレス宛に確認メールが届くので、「アクティブなアカウント」を クリック。
- 「学校の代わりにサインアップしていますか?」→「いいえ」にチェックマークを 付け、「続ける」をクリック。
- 9. 「zoom にようこそ」の画面に「名前・苗字・パスワード・確認パスワード」を入力 して、「続ける」をクリック。
- 10. 「仲間を増やしましょう。」のアドレスの入力は不要です。「手順をスキップ」をクリック。
- 11. 以上で登録が完了です。

| 200M #1242                                                                                                   |                                                                                                    |
|----------------------------------------------------------------------------------------------------|----------------------------------------------------------------------------------------------------|
| XAMAN BANK SAN AN AN AN AN AN AN AN AN AN AN AN AN A                                                         | #校の代わりにサインアップしていますか?                                                                                                    |
| 94441-0025470490500000000000000000000000000000000                                                            | - COLO P FARAZIO<br>- TOTO P FARAZIO<br>- RECENTRA COLO - REALIZZA COLO - REALIZZA C |
| 10 壬 順をて エップ                                                                                                 | 「zoom」にログイン                                                                                                    |
| 10.手順をスキップ                                                                                                   | 「zoom」にログイン                                                                                                    |
| 10.手順をスキップ<br>200m ** ********************************                                                       | 「zoom」にログイン<br>2000 7999F - + + - >                                                                                                    |
| 0.手順をスキップ<br>2000 ***** ****************************                                                         | 「zoom」にログイン<br><sup>2</sup> Zoom 929F 5-9629<br>サインイン<br>メールアドレスを入力<br>、 550 5.9 (2) (2) (2)                                                                                                    |
| 10.手順をスキップ<br>200m ****<br>またいが、またいので、<br>またいが、またいので、<br>使用を増やしましょう。<br>************************************ | 「zoom」にログイン<br>2 Zoom 939F 5-7629<br>メールアドレスを入力<br>(パスワ・ドモ入力)<br>本LLL<br>G Google でサインイン                                                                                                    |
| 0.手順をスキップ<br><sup> </sup>                                                                                    | 「zoom」にログイン<br>2000 939F-7429 × ×<br>サインイン<br>メールアドレスを入力<br>(パスフ・Fを入力 あられですか)<br>または G coogle でサインイン<br>使 水でのリインインを接触 サインイン<br>使 f facebook でサインイン                                                                                                    |

| 4.サインイン画面            |                                                                                                    |                                     |  |  |
|----------------------|----------------------------------------------------------------------------------------------------|-------------------------------------|--|--|
| 🕒 Zoom クラウド ミーティング   |                                                                                                    | - i. ( <b>x</b> )                   |  |  |
| +1.1.                |                                                                                                    |                                     |  |  |
| 21212                |                                                                                                    | 1 2 3                               |  |  |
| (メールアドレスも            | ·λл )                                                                                                    | SSD (U-12-42-                       |  |  |
| (パスワードを入力)           | nenrøh) å                                                                                                    | ELU G Google でサインイン                 |  |  |
| 🛃 🎘 ৫৫০৬৭১৭১৭        | 胡特 サインイン                                                                                                    | Facebook でサインイン                     |  |  |
|                      |                                                                                                    |                                     |  |  |
| < 戻る                 |                                                                                                    | 無料でサインアップ                           |  |  |
| 5.誕生日を入力             |                                                                                                    |                                     |  |  |
| 700m 904 94          |                                                                                                    |                                     |  |  |
|                      |                                                                                                    |                                     |  |  |
| 検証のために、誕生日を確認してください。 |                                                                                                    |                                     |  |  |
|                      | (4 · · · ) [F · · · · ]                                                                                                    | □ > \$40/0                          |  |  |
|                      | 0.0 - 748                                                                                                    | r Y Go Kiry                         |  |  |
|                      |                                                                                                    |                                     |  |  |
|                      |                                                                                                    |                                     |  |  |
|                      |                                                                                                    |                                     |  |  |
|                      |                                                                                                    |                                     |  |  |
|                      |                                                                                                    |                                     |  |  |
| 0.メール                | プトレス                                                                                                    |                                     |  |  |
|                      |                                                                                                    | 4.95.77.81 1331200166 1.91.8. (6) 1 |  |  |
| 200m 994 94          | »» с теротянта з                                                                                                    |                                     |  |  |
|                      | 無料サイン                                                                                                    | アップ                                 |  |  |
|                      | <b>計</b> 気間メール,水ドル,人                                                                                                    |                                     |  |  |
|                      | Section States of The States of The States o | in 17 an                            |  |  |
|                      | 9423                                                                                                    | 9 <del>7</del>                      |  |  |
|                      | 971 Paylor 9393                                                                                                    | 14772030406                         |  |  |
|                      | 4 SOCTIONS                                                                                                    |                                     |  |  |
|                      | G Googleでリインイン                                                                                                    |                                     |  |  |
|                      | Facebook CU-1>-1>                                                                                                    |                                     |  |  |
|                      | U-Construction Jorda<br>Hillericae                                                                                                    | 2-5983-79-12380<br>00312            |  |  |
|                      |                                                                                                    |                                     |  |  |